## Arduino IDE - Adding Board Manager

## Instructions

- Start Arduino and open Preferences window.
- Enter https://arduino.esp8266.com/stable/package\_esp8266com\_index.json into Additional Board Manager URLs field. You can add multiple URLs, separating them with commas.
- Open Boards Manager from Tools > Board menu and find esp8266 platform.
- Select the version you need from a drop-down box.
- Click install button.
- Don't forget to select your ESP8266 board from Tools > Board menu after installation.

## Manually Adding Board Manager

To manually add the board manager for ESP8266 perform the following steps:

> cd ~/Documents/Arduino/hardware

- > mkdir esp8266com
- > cd esp8266com
- > git clone https://github.com/esp8266/Arduino.git esp8266
- > cd esp8266

Switch to the release tag

> git checkout 2.4.2

Restart the Arduino IDE

## References

| Reference                | URL                                                              |
|--------------------------|------------------------------------------------------------------|
| ESP8266 Home             | https://github.com/esp8266/Arduino                               |
| Installing Board Manager | https://arduino-esp8266.readthedocs.io/en/latest/installing.html |